| 本体機能の設定                           | 12-2    |
|-----------------------------------|---------|
| 本体機能に関する設定                        | 12-2    |
| 音/バイブレータの設定                       | 12-3    |
| 着信音/効果音に関する設定                     | 12-3    |
| 音量/バイブレータに関する設定                   | 12-4    |
| 画面表示の設定                           | 12-4    |
| <br>画面表示に関する設定                    | 12-4    |
| 通話の設定                             | 12-5    |
| 通話に関する設定                          | 12-5    |
| メールの設定                            | 12-7    |
| E メールアドレスに関する設定                   | 12-7    |
| S! メール、SMS に関する共通の設定              | 12-7    |
| S! メールに関する設定                      | 12-7    |
| SMS に関する設定                        | 12-8    |
| インターネットメールに関する設定                  | 12-8    |
| インターネットの設定                        | 12-8    |
| Internet Explorer に関する設定          | 12-8    |
| カメラの設定                            | 12-9    |
| 静止画撮影に関する設定                       | 12-9    |
| 動画撮影に関する設定                        | . 12-10 |
| エンタテイメント/生活ツールの設定                 | . 12-10 |
| Windows Media <sup>®</sup> に関する設定 | . 12-10 |
| 電卓に関する設定                          | . 12-11 |
| ゲームに関する設定                         | . 12-11 |
| ビジネスツールの設定                        | . 12-12 |
| 予定表に関する設定                         | . 12-12 |

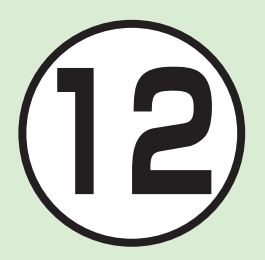

| <b>セキュリティの設定</b>              | <b>12-12</b>       |
|-------------------------------|--------------------|
| セキュリティに関する設定                  | 12-12              |
| <b>メモリの設定</b>                 | <b>12-14</b>       |
| 通信の設定                         | <b>12-14</b> 12-14 |
| <b>外部接続の設定</b>                | <b>12-17</b>       |
| Wi-Fi に関する設定                  | 12-17              |
| Bluetooth <sup>®</sup> に関する設定 | 12-18              |
| USB 接続モードに関する設定.              | 12-19              |
| その他の設定                        | <b>12-20</b>       |
| ユーザー補助に関する設定                  | 12-20              |
| エラー報告に関する設定                   | 12-20              |
| カスタマーフィードバックに関する設定            | 12-20              |
| 管理プログラムに関する設定                 | 12-20              |

### <u> 、設定</u> 本体機能の設定

本体機能に関する設定

#### **| 共通操作**] ≪スタート≫→「設定」

| タイムゾーンを変更する お買い上げ時 GMT+9 東京、大阪                                          | 「日付/時刻」→「タイム ゾーン」欄で目的の都市を選択→≪完了≫                                                                    |
|-------------------------------------------------------------------------|----------------------------------------------------------------------------------------------------|
| 日付を設定する                                                                 | 「日付/時刻」→「日付」欄で年月日を入力→≪完了≫<br>・ 設定しないとご利用になれない機能があります。                                               |
| 時刻を設定する                                                                 | 「日付/時刻」→「時刻」欄で時刻を入力→≪完了≫<br>・設定しないとご利用になれない機能があります。                                                 |
| 自動更新を設定する <b>お買い上げ時</b> オン                                              | 「日付/時刻」→「自動更新」欄で「オン」/「オフ」を選択→≪完了≫                                                                   |
| ディスプレイの表示言語を切り替える お買い上げ時 日本語                                            | 「次へ …」→「地域」→「言語」欄で言語を選択→≪完了≫→≪ OK ≫→再度<br>電源を入れなおしてください。                                            |
| 日付/時刻の表示形式を切り替える お買い上げ時日本語                                              | 「次へ…」→「地域」→「地域」欄で地域を選択→≪完了≫→≪ OK ≫→再度<br>電源を入れなおしてください。                                             |
| 日付の表示形式を変更する         お買い上げ時         YYYY/MM/DD           YYYY 年 M 月 D 日 | ・「次へ…」→「地域」→「短い日付の形式」欄で日付の表示形式を選択→《完了》<br>・「次へ…」→「地域」→「長い日付の形式」欄で日付の表示形式を選択→《完了》                    |
| 時刻の表示形式を変更する お買い上げ時 h:mm:ss                                             | 「次へ…」→「地域」→「時刻の形式」欄で時刻の表示形式を選択→≪完了≫                                                                 |
| 正の値の表示形式を変更する                                                           | 「次へ…」→「地域」→「正の値」欄を選択→以下の数値の書式を設定→≪完了≫→<br>≪完了≫<br>・小数点の記号 ・小数点以下の桁数<br>・桁区切り記号 ・負の値の表記              |
| 負の値の表示形式を変更する                                                           | 「次へ」→「地域」→「負の値」欄を選択→以下の数値の書式を設定→≪完了≫→<br>≪完了≫<br>・小数点の記号 ・小数点以下の桁数<br>・桁区切り記号 ・負の値の表記               |
| 正の通貨の表示形式を変更する                                                          | 「次へ…」→「地域」→「正の通貨」欄を選択→以下の通貨の書式を設定→≪完了≫<br>→≪完了≫<br>・通貨記号 ・記号の位置 ・小数点の記号<br>・小数点以下の桁数 桁区切り記号 ・負の値の表記 |

| 負の通貨の表示形式を変更する                 | 「次へ…」→「地域」→「負の通貨」欄を選択→以下の通貨の書式を設定→≪完<br>了≫→≪完了≫<br>・通貨記号 ・記号の位置 ・小数点の記号<br>・小数点以下の桁数 ・桁区切り記号 ・負の値の表記 |
|--------------------------------|----------------------------------------------------------------------------------------------------|
| オーナー情報を変更する                    | 「次へ…」→「次へ…」→「オーナー情報」→以下の項目を設定→≪完了≫<br>・ 名前 ・電話番号 ・電子メールアドレス ・メモ                                      |
| デバイス名を変更する お買い上げ時 デバイス名: X01SC | 「次へ…」→「次へ…」→「次へ…」→「デバイス名」→以下の項目を設定→≪完了≫<br>・ デバイス名 ・説明                                               |

#### く設定

#### 音/バイブレータの設定

#### 着信音/効果音に関する設定 共通操作 ≪スタート≫→「設定」→「サウンド」

| 音声通話の着信音を設定する                                                                      | 「着信音」→項目を選択→≪完了≫                                                |
|------------------------------------------------------------------------------------|-----------------------------------------------------------------|
| お買い上げ時」着信音:Samsung Tune                                                            |                                                                 |
| その他のサウンドを設定する                                                                      | 「その他のサウンド」→以下の項目を設定→≪完了≫                                        |
| New_email、新着 SMS メッセージ: Alert-AscendingChimes、<br>新善留守客電話メッセージ: Alert-Fcho 新善インスタン | ・新着電子メール・・・インターネットメールの着信音<br>・新着電SMS メッセージ・・・SI メールおよび SMS の善信音 |
| トメッセージ: Alert-InstantMessage、メッセージ(警<br>生)/メッセージ(問い合わせ)/警告: Alert-Evelaim          | 新着留守番電話メッセージ<br>・新着留守番電話メッセージ                                   |
| Keypad control : None                                                              | <ul> <li>・ メッセージ(警告)</li> <li>・ メッセージ(警告)</li> </ul>            |
|                                                                                    | · 警告                                                            |
|                                                                                    | <ul> <li>Keypad control<sup>®</sup></li> </ul>                  |

※電話をかける際に使用するキー(1~9、\*、#)のみの効果音です。

カスタマイズ

#### 音量 / バイブレータに関する設定 共通操作 ≪スタート≫→「設定」→「プロファイル」

| プロファイルを切り替える お買い上げ時 標準                                                                                                    | 以下のプロファイルから選択<br>・ 標準<br>・ サイレント<br>・ バイブ<br>・ アウトドア<br>・ 自動切替                                                                                                    |
|----------------------------------------------------------------------------------------------------|----------------------------------------------------------------------------------------------------|
| プロファイルを編集する<br><b>お</b> うい上げ時<br>名前:標準、着信通知の種類:着信音、着信音<br>の音量:4、アラーム(Outlook)の種類:サウンドの再生、<br>アラーム(Outlook)の音量:4、通知の種類:サウンドの<br>再生、通知の音量:4、システムサウンドの音量:4 | <ul> <li>プロファイルを反転表示→≪メニュー≫→「編集」→以下の項目を設定→≪完了≫</li> <li>名前</li> <li>着信通知の種類</li> <li>着信音の音量</li> <li>アラーム (Outlook) の種類</li> <li>アラーム (Outlook) の音量</li> <li>通知の種類</li> <li>通知の種類</li> <li>通知の音量</li> <li>システム サウンドの音量</li> </ul> |

#### く設定

画面表示の設定

#### 画面表示に関する設定

#### **| 共通操作**] ≪スタート≫→「設定」

| ホーム画面の設定を変更する                          | 「表示」→「ホーム画面」→以下の項目を設定→≪完了≫ |
|----------------------------------------|----------------------------|
| <b>お買い上げ時</b> ホーム画面のレイアウト: スライド パネル (マ | ・ ホーム画面のレイアウト              |
| ルチメディア)、最近使ったプログラムの表示:Off、配色:          | ・ 最近使ったプログラムの表示            |
| 既定、背景イメージ:既定、タイムアウト:なし                 | · 配色                       |
|                                        | ・ 背景イメージ                   |
|                                        | ・ タイムアウト                   |

| スタートメニューのスタイルを設定する<br>お買い上げ時 グリッド  | 「表示」→「スタートメニューのスタイル」→項目を設定→≪完了≫                                                          |
|------------------------------------|------------------------------------------------------------------------------------------|
| バッテリ時のバックライト持続時間を設定する<br>お買い上げ時30秒 | 「次へ…」→「パワー マネージメント」→「バッテリ時バックライト持続」欄<br>で持続時間を選択→≪完了≫                                    |
| AC時のバックライト持続時間を設定する お買い上げ時 1分      | 「次へ …」→「パワー マネージメント」→「AC 時バックライト持続」欄で持<br>続時間を選択→≪完了≫                                    |
| 画面表示の持続時間を設定する お買い上げ時40秒           | 「次へ …」 →「パワー マネージメント」→「画面表示持続」欄で持続時間を選<br>択→≪完了≫                                         |
| 画面の明るさを設定する お買い上げ時 レベル3            | 「次へ …」 →「パワー マネージメント」 →「画面の明るさ」欄で明るさを選択<br>→≪完了≫                                         |
| 光センサーを設定する お買い上げ時 オフ               | 「次へ …」 → 「パワー マネージメント」 → 「光センサー」 欄で項目を選択→≪完<br>了≫                                        |
| キーパッドバックライトの持続時間を設定する<br>お買い上げ時常時  | 「次へ…」→「パワー マネージメント」→「キーパッドバックライト持続」欄<br>で項目を選択→「ユーザー設定の時間」を選択した場合は、開始時刻と終了<br>時刻を選択→≪完了≫ |

<u>、設定</u> 通話の設定

| 通話に関する設定 共通操作              | 1 ≪スタート≫→「設定」→「電話」                                                                   | カスタ |
|----------------------------|--------------------------------------------------------------------------------------|-----|
| 帯域を切り替える     お買い上げ時     自動 | 「通話サービス」→「帯域の選択」→項目を選択→≪完了≫<br>・「手動」で選択できる項目は、「GSM900/1800」/「GSM1900」/<br>「WCDMA」です。 | マイズ |
| 通話のオプションを設定する              | 「通話サービス」→「通話のオプション」<br>画面の指示に従って設定します。                                               | 12  |
| 発信者番号通知を設定する               | 「通話サービス」→「発信者番号通知」→項目を選択→≪完了≫                                                        |     |

| 発信先固定を設定する              | 「通話サービス」→「発信先固定」<br>画面の指示に従って設定します。                                                                                                    |
|-------------------------|----------------------------------------------------------------------------------------------------|
| ネットワークを設定する             | 「通話サービス」→「ネットワーク」<br>画面の指示に従って設定します。                                                                                                    |
| 自動応答について設定する お買い上げ時 しない | 「音声通話」→「自動応答」→項目を選択→≪完了≫                                                                                                    |
| 割り込み通話について設定する          | 「音声通話」→「割り込み通話」→チェックをつける/外す→≪完了≫                                                                                                    |
| 着信規制について設定する            | 「音声通話」→「発着信規制」→「着信制限」欄で制限方法を選択→≪完了≫                                                                                                    |
| 発信規制について設定する            | 「音声通話」→「発着信規制」→「発信制限」欄で制限方法を選択→≪完了≫                                                                                                    |
| 転送電話について設定する            | 「音声通話」→「転送電話」→「無条件」/「無応答転送」/「話中時転送」/「圏<br>外/電源オフ時転送」を選択→「通話の転送先」/「電話番号」を設定→≪完了≫<br>・「無応答転送」を設定する場合は、「次の時間経過後に転送」も選択します。<br>・すべての条件を「オフ」に設定する場合は、≪メニュー≫→「すべて無効」<br>を選択でも可能です。 |
| 固有番号を確認する               | 「固有番号」→≪完了≫                                                                                                    |
| 固有番号の名前を編集する            | 「固有番号」→「音声回線 1」を反転表示→≪メニュー≫→「編集」→「名前」<br>欄を入力→≪完了≫                                                                                                    |
| チャネルの設定を変更する            | <ul> <li>● →「ワイヤレスマネージャー」→《メニュー》→「電話の設定」→「チャネル」→以下の項目を設定→《完了》</li> <li>・ チャネルを使用する</li> <li>・ 受信チャネルの一覧</li> <li>・ 言語</li> </ul>                                             |

#### く設定

#### メールの設定

#### Eメールアドレスに関する設定

| E メールアドレスを変更する | <ul> <li>≪スタート≫→「SoftBank メール」→「設定」→「メール・アドレス設定」</li> <li>→画面の指示に従って設定します。</li> <li>パソコンなどから E メールを受信するときに使用する E メールアドレスの<br/>アカウント名(@より前の部分)を変更できます。ご契約時のアカウント</li> </ul> |
|----------------|----------------------------------------------------------------------------------------------------|
|                | 名は、ランダムな英数字に設定されています。                                                                                                    |

#### S! メール、SMS に関する共通の設定 共通操作 ≪スタート≫→「SoftBank メール」→「設定」→「一般設定」

| メールフォルダのソートを設定する お買い上げ時 日付、降順 | 「ソート」欄でソート項目および「昇順」/「降順」を選択→≪ OK ≫     |
|-------------------------------|----------------------------------------|
| 署名を設定する     お買い上げ時     オフ     | 「署名」欄で署名の要否を選択→≪ OK ≫                  |
| 署名を変更する                       | 「ここに署名を入力してください。」欄に署名を入力→≪ OK ≫→≪ OK ≫ |

#### S! メールに関する設定 共通操作 ≪スタート≫→「SoftBank メール」→「設定」→

「S! メールの設定」

| 送受信モードを設定する お買い上げ時 自動(ホームのみ)      | 「送受信モード」欄で送受信モードを選択→≪ OK ≫             |
|-----------------------------------|----------------------------------------|
| 配信レポートを設定する お買い上げ時 Off            | 「配信レポート」にチェックをつける/外す→≪ OK ≫            |
| 送信済みメッセージを保存する お買い上げ時 On          | 「送信済みメッセージを保持」にチェックをつける/外す→≪ OK ≫      |
| メール送受信後にネットワークを切断する お買い上げ時 On     | 「メール送受信後にネットワークを切断」にチェックをつける/外す→≪ OK ≫ |
| 送受信の試行回数を設定する お買い上げ時4             | 「送受信の試行回数」欄で送受信の試行回数を選択→≪ OK ≫         |
| 画像サイズを設定する <b>お買い上げ時</b> オリジナルサイズ | 「画像のサイズ」欄で表示する画像サイズを選択→≪ OK ≫          |

| SMS に関する設定<br>共通操             | 「 ≪スタート≫→「SoftBank メール」→「設定」→「SMS の設定」 |
|-------------------------------|----------------------------------------|
| 配信レポートを設定する <b>お買い上げ時</b> Off | 「配信レポート」にチェックをつける/外す→≪ OK ≫            |
| 送信済みメッセージを保存する お買い上げ時 On      | 「送信済みメッセージを保存」にチェックをつける/外す→≪ OK ≫      |
| 有効期限を設定する お買い上げ時 ネットワーク最大値    | 「有効期限」欄で SMS の有効期限を選択→≪ OK ≫           |

#### インターネットメールに関する設定 其通操作 ≪スタート≫→「メール」→「電子メールの設定」

アカウントを追加する

画面の指示に従って設定します。

#### く設定

インターネットの設定

Internet Explorer に関する設定 共通操作 《スタート》→「Internet Explorer」→《メニュー》→ 「ツール」→「オプション」

| ホームページを設定する                                | 「ホームページ」→項目を選択→≪完了≫                                               |
|--------------------------------------------|-------------------------------------------------------------------|
| お買い上げ時 ユーザー設定のページ                          |                                                                   |
| 閲覧の履歴を確認する                                 | 「閲覧の履歴」→≪完了≫                                                      |
| 閲覧の履歴をクリアする                                | 「閲覧の履歴」→項目を反転表示→≪クリア≫→≪はい≫                                        |
| スクリプトの有効/無効を設定する お買い上げ時On                  | 「プライバシーとセキュリティ」→「スクリプトを有効にする」にチェックを<br>つける/外す→≪完了≫                |
| Cookie の有効/無効を設定する お買い上げ時 On               | 「プライバシーとセキュリティ」→「Cookie を有効にする」にチェックをつ<br>ける/外す→≪完了≫              |
| セキュリティ保護のないページに移動するときの警告の有無を設定する お買い上げ時 On | 「プライバシーとセキュリティ」→「セキュリティ保護のないページに移動す<br>るときに警告する」にチェックをつける/外す→≪完了≫ |

カスタマイズ

| 言語を設定する <b>お買い上げ時</b> 日本語                                         | 「言語」→以下の項目を設定→≪完了≫<br>· Web サイトの表示に使用する言語<br>· エンコード<br>· 自動選択      |
|-------------------------------------------------------------------|---------------------------------------------------------------------|
| 接続を設定する あていたが時 設定を自動的に検出する:Off、ネットワークの選 択:WAPネットワーク               | 「接続」→以下の項目を設定→≪完了≫<br>・ 設定を自動的に検出する<br>・ ネットワークの選択                  |
| Web サイトのブラウザー形式を変更する<br>お買い上げ時 モバイル デバイス                          | 「その他」→「Web サイトを以下のブラウザー形式で表示」欄で「モバイル<br>デバイス」/「デスクトップ PC」を選択→≪完了≫   |
| 情報画面でサウンドを再生するかどうかを設定する<br>お買い上げ時 On                              | 「その他」→「サウンドを再生する」にチェックをつける/外す→≪完了≫                                  |
| 情報画面で画像を表示するかどうかを設定する<br>お買い上げ時On                                 | 「その他」→「画像を表示する」にチェックをつける/外す→≪完了≫                                    |
| Internet Explorer が既定の Web ブラウザーでない場合に<br>通知するかどうかを設定する お買い上げ時 On | 「その他」→「Internet Explorer が既定の Web ブラウザーでない場合に通知する」にチェックをつける/外す→≪完了≫ |

<u>、設定</u> カメラの設定

| 静止画撮影に関する設定    | 定 共通操作         | ■                              |
|----------------|----------------|--------------------------------|
| イメージ品質を設定する    | お買い上げ時高        | 「写真」→「イメージ品質」→項目を選択→≪×≫        |
| シャッターサウンドを設定する | お買い上げ時 シャッター ] | 「写真」→「シャッターサウンド」→項目を選択→≪×≫     |
| レビュー画面を表示する    | お買い上げ時オン       | 「セットアップ」→「レビュー画面」→項目を選択→≪×≫    |
| ズーム調整サウンドを設定する | お買い上げ時オン       | 「セットアップ」→「ズーム調整サウンド」→項目を選択→≪×≫ |
| 明るさ調整サウンドを設定する | お買い上げ時オン       | 「セットアップ」→「明るさ調整サウンド」→項目を選択→≪×≫ |
| 保存場所を設定する      | お買い上げ時 マイ デバイス | 「セットアップ」→「保存場所」→項目を選択→≪×≫      |

**動画撮影に関する設定 共通操作** ◎ → ≪ メニュー ≫ → 「設定」(ビデオカメラ)

| ビデオ品質を設定する     | お買い上げ時高        | 「ビデオ」→「ビデオ品質」→項目を選択→≪×≫        |
|----------------|----------------|--------------------------------|
| 録画開始サウンドを設定する  | お買い上げ時 サウンド ]  | 「ビデオ」→「録画開始サウンド」→項目を選択→≪×≫     |
| 録音中を設定する       | お買い上げ時オン       | 「ビデオ」→「録音中」→項目を選択→≪×≫          |
| エンコード形式を設定する   | お買い上げ時 MP4     | 「ビデオ」→「エンコード形式」→項目を選択→≪×≫      |
| レビュー画面を表示する    | お買い上げ時オン       | 「セットアップ」→「レビュー画面」→項目を選択→≪×≫    |
| ズーム調整サウンドを設定する | お買い上げ時オン       | 「セットアップ」→「ズーム調整サウンド」→項目を選択→≪×≫ |
| 明るさ調整サウンドを設定する | お買い上げ時オン       | 「セットアップ」→「明るさ調整サウンド」→項目を選択→≪×≫ |
| 保存場所を設定する      | お買い上げ時 マイ デバイス | 「セットアップ」→「保存場所」→項目を選択→≪×≫      |

#### く設定

#### エンタテイメント/生活ツールの設定

Windows Media<sup>®</sup> に関する設定 (共通操作) 再生画面表示中→≪メニュー≫→「オプション」

| 時間の表示形式を設定するお買い上げ時                                                                          | 圣過時間 「再生」→項目を選択→≪完了≫→≪完了≫                                                                                    |
|---------------------------------------------------------------------------------------------|----------------------------------------------------------------------------------------------------|
| ビデオを全画面で再生するかどうかを設定する                                                                       | 「ビデオ」→「全画面でビデオを再生」欄で全画面で表示する条件を選択→≪完                                                                         |
| お買い上                                                                                        | 閉 常に フ≫→≪完了≫                                                                                                 |
| ビデオをウィンドウに合わせて拡大/縮小するかど                                                                     | うかを設                                                                                                    |
| 定する お買い                                                                                     | LF週On メす→≪完了≫→≪完了≫                                                                                           |
| ネットワークを設定する<br>お買い上げ時 インターネット接続速度:移動<br>(33.6Kbps)、接続速度を検出する:On、UDP:C<br>ト:O、TCP:On、HTTP:On | 体 通 信<br>ハ、ポー<br>「ネットワーク」→以下の項目を設定→≪完了≫→≪完了≫<br>・ インターネット接続速度<br>・ 接続速度を検出する<br>・ UDP、ポート<br>・ TCP<br>・ HTTP |

| ライブラリ画面でプレイヤーを起動するかどうかを設定する<br>お買い上げ時 On | 「ライブラリ」→「ライブラリ画面でプレーヤーを起動する」にチェックをつ<br>ける/外す→≪完了≫→≪完了≫       |
|------------------------------------------|--------------------------------------------------------------|
| スキンを設定する お買い上げ時 Samsung_Graffiti         | 「スキン」→スキンを選択→≪完了≫→≪完了≫                                       |
| キー割り当てを設定する                              | 「ボタン」→キーに割り当てる項目を選択→≪メニュー≫→「割り当て」→割<br>り当てるキーを押す→≪ OK ≫→≪完了≫ |

#### 電卓に関する設定 [共通操作] 《スタート》→「ツール」→「電卓」→《メニュー》→ 「オプション」

| 桁区切り記号の表示をするかどうかを設定する          | 「桁区切り記号の表示」にチェックをつける/外す→≪完了しました≫ |
|--------------------------------|----------------------------------|
| お買い上げ時<br>〇ff                  |                                  |
| 計算ログの保存をするかどうかを設定する お買い上げ時 Off | 「計算ログの保存」にチェックをつける/外す→≪完了しました≫   |

#### ゲームに関する設定

#### [共通操作] ≪スタート≫→「ゲーム」→「Bubble Breaker」→ ≪メニュー≫→「オプション」

| サウンドを再生するかどうか設定する お買い上げ時 On | 「サウンドを再生する」にチェックをつける/外す→≪完了≫      |
|-----------------------------|-----------------------------------|
| ゲストモードを使用するかどうかを設定する        | 「ゲストモード」にチェックをつける/外す→≪完了≫         |
| お買い上げ時 (○冊                  |                                   |
| ゲームのスタイルを変更する お買い上げ時 標準     | 「スタイル」欄でゲームのスタイルを選択→≪完了≫          |
| バルーンの色を変更する お買い上げ時 カラー      | 「バルーンの色」欄で「カラー」/「グレースケール」を選択→≪完了≫ |

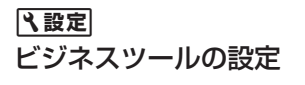

予定表に関する設定

#### 【共通操作】《スタート》→「予定表」→《メニュー》→「ツール」→ 「オプション」

| 既定の画面を設定する お買い上げ時 予定一覧の表示     | 「既定の画面」欄で予定表の表示形式を選択→≪完了≫      |
|-------------------------------|--------------------------------|
| 週の初日の曜日を設定する お買い上げ時 日曜日       | 「週の最初の曜日」欄で週の最初の曜日を選択→≪完了≫     |
| 週単位の表示を設定する お買い上げ時 週5日表示      | 「週単位の表示」欄で週単位の表示画面の日数を選択→≪完了≫  |
| 月単位の表示を設定する <b>お買い上げ時</b> Off | 「週番号を表示する」にチェックをつける/外す→≪完了≫    |
| アラームを設定する お買い上げ時 15分          | 「アラームの設定」欄でアラームの時間を選択→≪完了≫     |
| 会議出席依頼の送信方法を設定する              | 「会議出席依頼の送信方法」欄で依頼の送信方法を選択→≪完了≫ |
| <del>お買い上げ時</del> Outlook メール |                                |

#### く設定

セキュリティの設定

| セキュリティに関する設定 共通       | 操作  《スタート》→「設定」→「次へ…」→「セキュリティ」                                                                                                    |
|-----------------------|----------------------------------------------------------------------------------------------------|
| デバイスロックを設定する          | 「デバイスのロック」→「パスワード入力が必要になるまでの時間」にチェッ<br>クをつけ、時間を選択→「パスワードの種類」欄で種類を選択→「パスワード」<br>欄にデバイスロック解除用パスワードを入力→「パスワードの確認入力」欄<br>に再度デバイスロック解除用パスワードを入力→≪完了≫→≪はい≫ |
| PIN コード認証を設定する お買い上げ時 | Off 「SIM カード暗証番号(PIN)を有効にする」→ PIN コードを入力→≪完了≫                                                                                                    |
| USIM 照合を設定する お買い上げ時   | Off 「SIM のロックを有効にする」→ USIM パスワードを入力→《完了》→再度<br>USIM パスワードを入力→《完了》                                                                                    |

| PIN コードを変更する                            | 「SIM カード暗証番号 (PIN) の変更」→「古い暗証番号 (PIN)」欄に現在の<br>PIN コードを入力→「新しい暗証番号 (PIN)欄」に新しい PIN コード (4<br>~8桁)を入力→「新しい暗証番号 (PIN)の確認」欄に再度新しい PIN コー<br>ド (4 ~8桁)を入力→≪完了≫                                 |
|-----------------------------------------|----------------------------------------------------------------------------------------------------|
| PIN2 コードを変更する                           | 「暗証番号(PIN)2 を変更する」→「古い暗証番号(PIN)」欄に現在の PIN2 コー<br>ドを入力→「新しい暗証番号(PIN)」欄に新しい PIN2 コード(4~8桁)<br>を入力→「新しい暗証番号(PIN)の確認」欄に再度新しい PIN2 コード(4<br>~8桁)を入力→≪完了≫                                        |
| 証明書を確認する                                | 「証明書」→項目を選択→証明書を選択                                                                                                    |
| メモリカードを暗号化する <b>お買い上げ時</b> Off          | 「暗号化」→「メモリカード内のファイルを暗号化する」にチェックをつける<br>→≪完了≫                                                                                                    |
| 発着信規制用暗証番号を変更する                         | 「次へ…」→「発着信規制のパスワードの変更」→「古いパスワード」欄に現<br>在の暗証番号を入力→「新しいパスワード」欄に新しい暗証番号を入力→「<br>新しいパスワードの確認」欄に再度新しい暗証番号を入力→≪完了≫                                                                               |
| 操作用暗証番号を変更する お買い上げ時 0000                | 「次へ…」→「リセットパスワードの変更」→「古いパスワード」欄に現在の<br>操作用暗証番号を入力→「新しいパスワード」欄に新しい操作用暗証番号を<br>入力→「新しいパスワードの確認」欄に再度新しい操作用暗証番号を入力→<br>≪完了≫→≪ OK ≫                                                             |
| お買い上げ時の情報に戻す(マスタークリア)<br>お買い上げ時<br>0000 | 「次へ…」→「マスタークリア」→操作用暗証番号を入力→≪完了≫→≪はい≫<br>・メモリカードが挿入されている場合、「デバイス」/「メモリカード」/「デ<br>バイスとメモリカード」を選択します。                                                                                         |
| Mobile Tracker を設定する お買い上げ時 0000        | 「次へ…」→「Mobile Tracker」→ 操作用暗証番号を入力→≪完了≫→「Mobile Tracker を有効にする」にチェックをつける→「受信者」欄に SMS の送信 先とする電話番号を、+(国際コード)、国番号、電話番号を全桁(先頭の 0 を除いた市外局番を含む)で入力→「送信者」欄に送信者名を入力→≪完了≫<br>→メッセージを確認→≪はい≫→≪ OK ≫ |

## ヽヽ↓↓↓↓↓↓↓↓↓↓↓↓↓↓↓↓↓↓↓↓↓↓↓↓↓↓↓↓↓↓↓↓↓↓↓↓↓↓

#### **メモリに関する設定 共通操作** ≪スタート≫→「設定」→「次へ…」→「メモリ情報」

メモリの情報を確認する

マニー キャンシー

メモリ、記憶領域、メモリカードの使用領域および空き領域が確認できます。

#### く設定

通信の設定

| 進信に 関9 る 設定 | [共通操作] 《人ダート》→  設定」→  按統]                                                                                                    |
|-------------|----------------------------------------------------------------------------------------------------|
| GPRS を追加する  | 「GPRS」→「追加」→以下の項目を設定→≪完了≫         ・名前       ・接続先       ・アクセスポイント         ・ユーザー名       ・パスワード       ・認証の種類         ・プライマリ DNS       ・セカンダリ DNS       ・IP アドレス                                                                 |
| GPRS を編集する  | <ul> <li>「GPRS」→編集する GPRS を反転表示→≪メニュー≫→「編集」→以下の<br/>項目を設定→≪完了≫</li> <li>・ 接続先</li> <li>・ アクセスポイント</li> <li>・ ユーザー名</li> <li>・ パスワード</li> <li>・ 認証の種類</li> <li>・ プライマリ DNS</li> <li>・ セカンダリ DNS</li> <li>・ IP アドレス</li> </ul> |
| GPRS を削除する  | 「GPRS」→削除する GPRS を反転表示→≪メニュー≫→「削除」→≪はい≫                                                                                                    |
| プロキシを追加する   | <ul> <li>「プロキシ」→「追加」→以下の項目を設定→≪完了≫</li> <li>・ 名前 ・ 接続元 ・ 接続先 ・ プロキシ(名前:ポート)</li> <li>・ 種類 ・ ユーザー名 ・ パスワード</li> </ul>                                                                                                    |
| プロキシを編集する   | 「プロキシ」→編集するプロキシを反転表示→≪メニュー≫→「編集」→以下の項目を設定→≪完了≫         ・ 接続元       ・ プロキシ(名前:ポート)         ・ 種類       ・ ユーザー名       ・ パスワード                                                                                                   |

カスタマイズ

| プロキシを削除する                    | 「プロキシ」→削除するプロキシを反転表示→≪メニュー≫→「削除」→≪は<br>い≫                                                                                                    |
|------------------------------|----------------------------------------------------------------------------------------------------|
| VPN を追加する                    | 「次へ…」→「VPN」→「追加…」→以下の項目を設定→≪完了≫         ・名前       ·VPNの種類       ・サーバー         ・接続元       ・接続先       ・ユーザー名         ・パスワード       ・ドメイン       ・IPSec 認証         ・IPSec 事前共有キー       ・       ・                                        |
| VPN を編集する                    | <ul> <li>「次へ…」→「VPN」→編集する VPN を反転表示→≪メニュー≫→「編集」</li> <li>→以下の項目を設定→≪完了≫</li> <li>· VPN の種類</li> <li>· サーバー</li> <li>· 接続先</li> <li>· ユーザー名</li> <li>· パスワード</li> <li>· ドメイン</li> <li>· IPSec 認証</li> <li>· IPSec 事前共有キー</li> </ul> |
| VPN を削除する                    | 「次へ …」→「VPN」→削除する VPN を反転表示→≪メニュー≫→「削除」→≪は<br>い≫                                                                                                    |
| Enhanced GPS を設定する お買い上げ時 無効 | <ul> <li>「次へ…」→「Enhanced GPS 設定」→以下の操作を実行→≪完了≫</li> <li>「XTRA 有効」欄で有効/無効を選択</li> <li>XTRA が有効な場合、「自動ダウンロード」欄で有効/無効を選択</li> <li>自動ダウンロードが有効な場合、「ダウンロード間隔(時間)」欄で時間を設定</li> <li>自動ダウンロードが無効な場合、「XTRA データのダウンロード」→≪ OK ≫</li> </ul>    |
| ドメインへ登録する                    | 「次へ…」→「ドメインへの登録」→≪登録≫→以下の項目を設定→画面の指示に従って設定します。<br>・ 会社の電子メールアドレス<br>・ 登録パスワード<br>・「サーバーを自動的に検出する」                                                                                                    |
| ドメインへ登録する(詳細設定)              | <ul> <li>「次へ…」→「ドメインへの登録」を反転表示→≪メニュー≫→「詳細設定」</li> <li>→以下の項目を設定→≪完了≫</li> <li>・ インターネット接続</li> <li>・ 社内ネットワークの接続</li> <li>・ WAP 接続</li> <li>・ セキュアな WAP 接続</li> </ul>                                                              |

12

12-15

| ドメインへ登録する(オプション)       | 「次へ…」→「ドメインへの登録」を反転表示→≪メニュー≫→「詳細設定」→≪メ<br>ニュー≫→「オプション」→以下の項目を設定→≪完了≫<br>・ リダイヤル試行回数<br>・ アイドル時の切断までの時間<br>・ PC の接続先 |
|------------------------|----------------------------------------------------------------------------------------------------|
| ドメインへ登録する(URL 例外設定の追加) | 「次へ…」→「ドメインへの登録」を反転表示→≪メニュー≫→「詳細設定」→≪メニュー≫→「URL 例外設定」→≪メニュー≫→「追加」→ URL パターンを<br>入力→≪完了≫                             |
| ドメインへ登録する(URL 例外設定の編集) | 「次へ…」→「ドメインへの登録」を反転表示→≪メニュー≫→「詳細設定」<br>→≪メニュー≫→「URL例外設定」→編集するURLパターンを反転表示→≪メ<br>ニュー≫→「編集」→URLパターンを入力→≪完了≫           |
| ドメインへ登録する(URL 例外設定の削除) | 「次へ…」→「ドメインへの登録」を反転表示→≪メニュー≫→「詳細設定」<br>→≪メニュー≫→「URL例外設定」→削除するURLパターンを反転表示→≪メ<br>ニュー≫→「削除」→≪はい≫                      |

## <u> 、設定</u> 外部接続の設定

| Wi-Fi に関する設定 共通操作           | 1 ≪スタート≫→「設定」→「接続」                                                                                                    |
|-----------------------------|----------------------------------------------------------------------------------------------------|
| Wi-Fi 機能を設定/解除する お買い上げ時 Off | 「次へ」→「Wi-Fi」→≪メニュー≫→「Wi-Fi をオンにする」/「Wi-Fi を<br>オフにする」                                                                                                    |
| ネットワークを追加する お買い上げ時 Off      | <ul> <li>「次へ」→「Wi-Fi」→≪メニュー≫→「追加」→以下の項目を設定→≪完了≫</li> <li>ネットワーク名 (SSID)</li> <li>ネットワークの種類</li> <li>これは非表示のネットワークです</li> <li>これはデバイスとデバイス (ad-hoc) の接続です</li> <li>認証</li> <li>データ暗号化</li> <li>自動的に提供されるキーを使用する</li> <li>ネットワークキー</li> <li>キーインデックス</li> <li>IEEE 802.1X ネットワークアクセスコントロールを使用</li> <li>EAP の種類</li> </ul> |
| ネットワークを編集する                 | 「次へ」→「Wi-Fi」→編集対象のネットワークを反転表示→≪メニュー»→<br>「編集」→以下の項目を設定→≪完了»<br>・ ネットワークの種類<br>・ これは非表示のネットワークです<br>・ これはデバイスとデバイス (ad-hoc) の接続です<br>・ 認証<br>・ データ暗号化<br>・ 自動的に提供されるキーを使用する<br>・ ネットワークキー<br>・ キーインデックス<br>・ IEEE 802.1X ネットワークアクセスコントロールを使用<br>・ EAP の種類                                                                |

| ネットワークを削除する             | 「次へ …」→「Wi-Fi」→削除対象のネットワークを反転表示→≪メニュー≫→<br>「削除」→≪はい≫                                                                                      |
|-------------------------|----------------------------------------------------------------------------------------------------|
| ネットワークの詳細設定を編集する        | <ul> <li>「次へ…」→「Wi-Fi」→≪メニュー≫→「詳細設定」→以下の項目を設定→≪完<br/>了≫</li> <li>・ アクセスするネットワーク</li> <li>・ 利用可能なネットワーク</li> <li>・ Wi-Fi をオフにする</li> </ul> |
| Wi-Fi の状態を確認する          | 「次へ …」→「Wi-Fi の状態」→≪完了≫                                                                                                    |
| Wi-Fiを常にオンにする お買い上げ時Off | 「次へ …」→「Wi-Fi を常にオン」→「Wi-Fi を常にオン」にチェックをつける<br>/外す→≪完了≫                                                                                   |

| Bluetooth <sup>®</sup> に関する設定 共通操作                     | ■ 《スタート》→「設定」→「接続」→「Bluetooth」                                                                                                    |
|--------------------------------------------------------|----------------------------------------------------------------------------------------------------|
| Bluetooth <sup>®</sup> 機能を設定/解除する お買い上げ時Off            | 「Bluetooth」→≪メニュー≫→「Bluetooth をオンにする」/「Bluetooth<br>をオフにする」                                                                         |
| 他の Bluetooth <sup>®</sup> 機器から検出可能/不可にする<br>お買い上げ時 Off | 「Bluetooth」→≪メニュー≫→「検出可能にする」/「検出不可にする」                                                                                              |
| Bluetooth <sup>®</sup> 対応機器を検索して登録する                   | 「Bluetooth」→「新しいデバイスの追加 …」→登録する機器を選択→認証コード(4 ~ 16 桁)を入力→≪次へ≫→相手機器側で 30 秒以内に同じ認証コードを入力                                               |
| ヘッドセットの接続を設定する                                         | 「ヘッドセット マネージャー」→設定を行う機器を反転表示→≪メニュー≫→<br>「すべて接続」/「すべて切断」/「ハンズ フリーの接続」/「ハンズ フリー<br>の切断」/「ステレオ ヘッドセットの接続」/「ステレオ ヘッドセットの切断」<br>を選択→≪完了≫ |
| ヘッドセット接続時にポップアップが表示されるかどうかを<br>設定する                    | 「ヘッドセット マネージャー」→「自動接続ポップアップ」のチェックをつけ<br>る/外す→≪完了≫                                                                                   |
| プリンターの接続を設定する                                          | 「既定のプリンター マネージャー」                                                                                                    |

| デバイス情報と Bluetooth® の情報を確認する  | 「個人情報設定」→≪完了≫<br>・ デバイス名、デバイスのアドレス、Bluetooth® ハードウェアのバージョン、<br>Bluetooth® ソフトウェアのバージョンが確認できます。 |
|------------------------------|------------------------------------------------------------------------------------------------|
| 着信ビームを受信するかどうかを設定する お買い上げ時On | ≪スタート≫→「設定」→「接続」→「ビーム」→「着信ビームを受信する」のチェッ<br>クをつける/外す→≪完了≫                                       |

#### USB 接続モードに関する設定 **(共通操作)** ≪スタート≫→「設定」→「接続」→「USB」

| USB 接続時の設定を変更する                             | 「USB 接続設定」欄で接続の種類を選択→≪完了≫ |
|---------------------------------------------|---------------------------|
| <b>お買い上げ時</b> USB 接続設定: ActiveSync、高度なネットワー |                           |
| ク機能を有効にする:On                                |                           |

# ₹ ₹ 0 0 ₹ 0 1 1 1 1 2 5 2 5 5 5 5 5 5 5 5 5 5 5 5 5 5 5 5 5 5 5 5 5 5 5 5 5 5 5 5 5 5 5 5 5 5 5 5 5 5 5 5 6 5 6 5 6 6 6 6 6 6 6 6 6 6 6 6 6 6 6 6 6 6 7 6 6 6 6 7 6 7 6 7 8 7 8 7 8 7 8 8 8 8 8 8 8 8 8 8 8 8 8 8 8 8 8 8 8 8 8 8 8 8 8 8 8 8 8 8 8 8 8 8 8 8 8 8 8 8 8 8 8 8 8 8 8 8 8 8 8 8 8 8 8 8 8 8 8 8 8 8 8 8 8 <p

| ユーザー補助に関する設定  共通操作  《                                                                                                    | スタート≫→「設定」→「次へ…」→「次へ…」→                                                                          |
|----------------------------------------------------------------------------------------------------|--------------------------------------------------------------------------------------------------|
| Γ                                                                                                    | ユーザー補助」                                                                                          |
| 確認タイムアウトを設定する お買い上げ時5秒 「確認                                                                                                    | タイムアウト」欄でタイムアウト時間を選択→≪完了≫                                                                        |
|                                                                                                    |                                                                                                  |
| エラー報告に関する設定 共通操作 《                                                                                                    | スタート≫→「設定」→「次へ」→「次へ」→                                                                            |
| Γ.                                                                                                    | エラー報告」                                                                                           |
| エラー報告を有効にするかどうかを設定する 「エラ<br>お買い上げ時 有効にする(推奨)                                                                                                    | ー報告」欄で報告の「有効にする(推奨)」/「無効にする」を選択→≪完了≫                                                             |
|                                                                                                    |                                                                                                  |
| カスタマーフィードバックに関する設定 共通操作 《                                                                                                    | スタート≫→「設定」→「次へ」→「次へ」→                                                                            |
| ٦                                                                                                    | カスタマーフィードバック」                                                                                    |
| カスタマーフィードバックを有効にするかどうかを設定する<br>お買い上げ時報告オプション 契)」                                                                                                    | ードバックの報告」欄で報告の「報告オプション」/「無効」/「有効(推<br>を選択→≪完了≫                                                   |
|                                                                                                    |                                                                                                  |
| 管理プログラムに関する設定 共通操作 《                                                                                                    | スタート≫→「設定」→「次へ…」→「次へ…」→                                                                          |
| Γλ                                                                                                    | 欠へ …」→「管理プログラム」                                                                                  |
| 管理プログラムのインストール履歴を確認する<br>と人<br>と<br>し<br>や<br>に<br>は<br>し<br>や<br>に<br>れ<br>た<br>し<br>た<br>の<br>た<br>、<br>た<br>し<br>に<br>や<br>に<br>う<br>る<br>、<br>た<br>し<br>や<br>い<br>。<br>さ<br>れ<br>、<br>、<br>、<br>、<br>、<br>、<br>、<br>、<br>、<br>、<br>、<br>、<br>、 | ユーザーのアドミニストレータが Microsoft System Center Mobile<br>ce Manager 2008 用にインストールする管理プログラムの一覧が表示<br>ます。 |

カスタマイズ